## Инструкция по работе с сервисами проверки текста на корректность и объем заимствований

Для проверки текста ВКР на корректность заимствований предлагается воспользоваться любым из двух, представленных далее сервисов:

## 1. «Антиплагиат» (www.antiplagiat.ru).

Сервис предназначен для проверки текстовых документов на наличие заимствований. В результате проверки пользователи получают краткие отчеты, в которых содержится информация об источниках и показателях заимствования по источникам.

Функционал сервиса для пользователей доступен через личный кабинет. Для каждого пользователя личный кабинет создается в момент его регистрации на сайте.

Для проверки работы на корректность заимствований нужно перейти на сайт, путем ввода в адресную строку браузера адрес сайта: <u>www.antiplagiat.ru</u>

| О системе  | Тарифы | Войти в кабинет                    | Форум | Помощь |
|------------|--------|------------------------------------|-------|--------|
| ить текст  |        |                                    |       |        |
| ерите файл |        |                                    |       |        |
|            |        |                                    |       |        |
|            |        |                                    |       |        |
|            |        |                                    |       |        |
|            | Deros  |                                    | MOUT  |        |
|            | DCTde  | вые текст или перенесите сюда доку |       |        |
|            |        |                                    |       |        |

Рис. 1. Главная страница сервиса «Антиплагиат»

#### 1.1. Регистрация пользователя

Перед тем как приступить к работе, необходимо пройти авторизацию на сайте. Если Вы уже регистрировались на сайте, то достаточно произвести Вход в кабинет.

Для того чтобы зарегистрироваться необходимо:

1. Открыть окно регистрации нажатием на ссылку «Регистрация» на главной странице сайта.

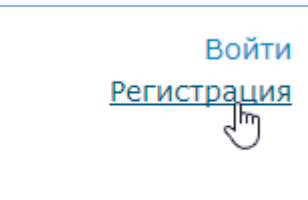

Рис. 2. Ссылки «Регистрация» и «Войти» расположены в правом верхнем углу страницы

2. В открывшемся окне нужно ввести адрес своей электронной почты и нажать «Готово».

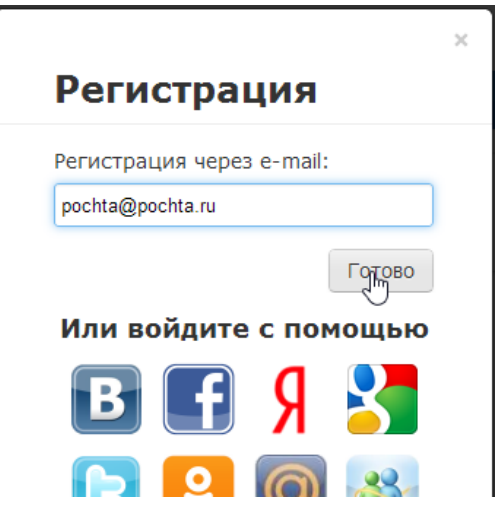

Рис. 3. Начальная форма регистрации

3. Через некоторое время на указанную почту придет письмо с паролем, в окне регистрации появится поле для ввода пароля (см. рис. 4).

|                                                                                          | ×                              |
|------------------------------------------------------------------------------------------|--------------------------------|
| Регистрация                                                                              | я                              |
| Регистрация через е-т                                                                    | iail:                          |
| pochta@pochta.ru                                                                         |                                |
| Пароль:                                                                                  |                                |
| •••••                                                                                    |                                |
| 🗌 Показать пароль                                                                        |                                |
|                                                                                          | Войти                          |
| На почту mymail@em<br>отправлено письмо о<br>паролем, введите его<br>завершения регистра | ail.com<br>с<br>о для<br>ации. |

Рис. 4. Форма регистрации после отправки на почту письма с паролем

4. Ввести пароль, высланный на указанный при регистрации электронный адрес, в появившееся поле для пароля и нажать кнопку «Войти». Также можно предварительно убедиться, что пароль введен правильно, нажав на галочку «Показать пароль», чтобы вместо точек отображались символы.

5. Перед завершением регистрации будет предложено ознакомиться с пользовательским соглашением. Поставленная «галочка» напротив надписи «Я принимаю условия...» означает, что текст Пользовательского соглашения прочитан и его условия принимаются. Далее нажать на кнопку «Войти в кабинет».

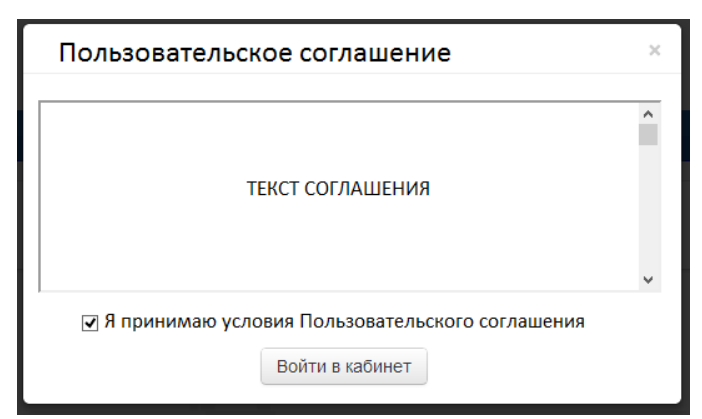

Рис. 5. Окно принятия условий нового Пользовательского соглашения

6. Сразу после завершения регистрации откроется доступ в личный кабинет и можно приступить к работе.

Если указанная почта уже была использована для регистрации раньше, нельзя зарегистрироваться по данной почте заново. В таком случае для доступа в кабинет нужно воспользоваться формой входа в кабинет.

Если письмо не приходит на почту длительное время, нужно выполнить процедуру заново, убедившись в том, что адрес электронной почты введена корректно.

#### 1.2. Вход и выход пользователя

Доступ в личный кабинет для зарегистрированных пользователей осуществляется по ссылкам «Войти» (рис. 6) или «Войти в кабинет» (рис. 7).

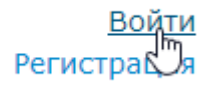

# Рис. 6 Ссылки «Регистрация» и «Войти» расположены в правом верхнем углу страницы.

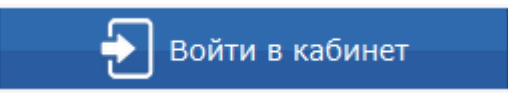

Рис. 7 Ссылка «Войти в кабинет»

После открытия формы входа, нужно ввести адрес электронной почты и пароль, чтобы получить доступ в личный кабинет.

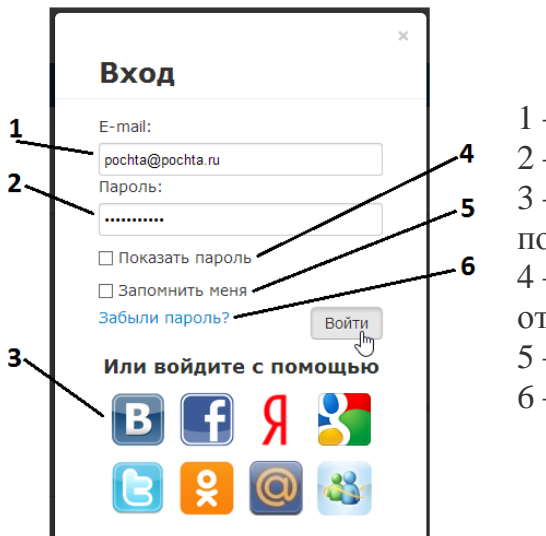

Условные обозначения:

1 – поле для ввода почты,

2 – поле для ввода пароля,

3 – иконки социальных сетей для входа с помощью них,

4 – галочка переключения (отображать/не отображать пароль),

5 – галочка для сохранения учетных данных,

6-ссылка для восстановления пароля

Рис. 8. Форма входа в кабинет.

Для выхода из кабинета нужно нажать на иконку «Портрет» в верхнем правом углу любой страницы, а затем выбрать пункт меню «Выйти».

Для сохранения учетных данных перед нажатием «Войти» необходимо поставить галочку «Запомнить меня».

Для входа в кабинет можно воспользоваться социальными сетями.

Для восстановления пароля можно воспользоваться ссылкой «Забыли пароль?»

#### 1.3. Добавление документа

Для введения в систему текста ВКР, подлежащего проверке, необходимо нажать на «Проверить документ» на верхней панели (рис. 9).

| Д | окументы (132) 🕐 Проверить документ роверить текст |      | <u>В к</u>     | абине |   |
|---|----------------------------------------------------|------|----------------|-------|---|
| Π | риск                                               |      |                | ٩     | X |
|   | Имя документа                                      | Дата | Оригинальность |       |   |

Рис. 9. Добавление документа нажатием на «Проверить документ»

После этого нужно выбрать файл с текстом ВКР на компьютере с помощью открывшегося окна браузера и нажать «Открыть».

При добавлении необходимо учитывать, что сервис поддерживает только самые распространенные текстовые форматы файлов: .docx, .doc, .txt и др. Помимо этого, следует учесть, что размер файла не должен превышать 20 Мб.

После того как выбран файл для загрузки, откроется окно для запуска проверки документа на наличие заимствований (рис.10).

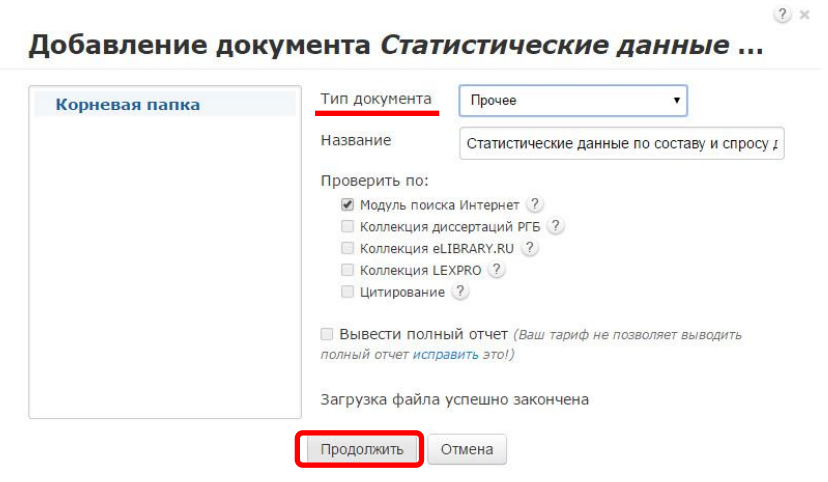

Рис. 10. Окно параметров хранения и проверки документа

Первым шагом, в появившемся окне, нужно выбрать в выпадающем списке соответствующий тип документа.

Вторым шагом нажать кнопку «Продолжить».

*Примечание*. По умолчанию, загруженный документ проходит проверку по базам данных доступным бесплатно.

#### 1.4. Извлечение отчета о проверке ВКР

По завершении проверки название файла ВКР отобразится в окне проверенных документов (рис.11).

| Тапки 🕐        | Докумен  | ты (1) ? Проверить документ                                                                          | Проверить текст                                                                                               |                          | <u>В кабинет</u> 🕇 |
|----------------|----------|----------------------------------------------------------------------------------------------------|----------------------------------------------------------------------------------------------------|--------------------------|--------------------|
| Корневая папка | 1 Поиск  |                                                                                                    |                                                                                                    |                          | ۹.)                |
|                | Имя док  | умента                                                                                               | Дата                                                                                                    | Оригинальность           |                    |
|                | + 🔊      | для проверки нового документа Фор<br>переместите его в это поле или Фор<br>просто кликните здесь Мак | чат документов: pdf, txt, html, htm, dd<br>чат архивов: 7z, tar, gz, bz2, rar, zip<br>симальный размер: 20 МБ | ocx, doc, rtf, odt, odf  |                    |
|                | 🔲 Шарафе | ева_ИФ.docx (подробнее)                                                                              | 11.04.20<br>16:47:24                                                                                          | <sup>16</sup> 76.85% 🐼 🖹 |                    |
|                |          |                                                                                                    |                                                                                                    |                          |                    |
|                |          |                                                                                                    |                                                                                                    |                          |                    |
|                |          |                                                                                                    |                                                                                                    |                          |                    |
|                |          |                                                                                                    |                                                                                                    |                          |                    |

Рис.11. Отображение списка проверенных документов в окне «Документы»

Для получения более детальной информации нужно перейти к просмотру отчета о проверке, нажав на иконку 🐱 .

| АНТИПЛ                                       | агиат |                |                                                                                           | <u>Бесплатн</u><br>Модуль поис | nn_svet@ram<br><u>ый доступ</u> (0/0), <u>Ба</u><br>жа Интернет, Цитиј | ibler.ru<br><u>аланс:</u> 0<br>рование |
|----------------------------------------------|-------|----------------|-------------------------------------------------------------------------------------------|--------------------------------|------------------------------------------------------------------------|----------------------------------------|
|                                              | -<br> | <u>3 кабин</u> | ет Шарафеева_ИФ.pdf                                                                       |                                | B                                                                      | кабинет                                |
|                                              | E N   | тория отчет    | ов 🐽 Выгрузить .apdx 🐽 Выгрузить .pdf 🛈 Краткая инф                                       | формация 🖨 Версия для печа     | ти 🕐 Руководство                                                       |                                        |
|                                              | Nº    | <u>%</u> •     | Источник 🔻                                                                                | Ссылка 🔻                       | Дата 🔻                                                                 | Найдено в                              |
|                                              | [1]   | 15.78%         | Физическая культура: Учебное пособие * Единое окно<br>доступа к образовательным ресурсам. | http://window.edu.ru           | раньше 2011<br>года                                                    | Модуль<br>поиска<br>Интернет           |
| именте<br>пльность: 76.85%<br>ования: 23.15% | [2]   | 11.76%         | Н. Г. Чернышевского с. А. Фирсин Курс лекций                                              | http://do.gendocs.ru           | 28.09.2012                                                             | Модуль<br>поиска<br>Интернет           |
| вание: 0%<br>11.04.2016<br>иков: 4           | [3]   | 7.36%          | не указано                                                                                | http://mirrabot.com            | раньше 2011<br>года                                                    | Модуль<br>поиска<br>Интернет           |
|                                              |       |                | Еще найдено источников – 1,                                                               | заимствования – 0%             |                                                                        |                                        |
|                                              |       |                |                                                                                           |                                | Получиты                                                               | полный отч                             |

Рис. 12. Развернутый отчет о проверке на корректность заимствований.

Отчет, появившийся в следующем окне (Рис. 12) нужно сохранить на свой компьютер в формате .pdf, осуществив следующую последовательность действий:

- 1. Нажать опцию «Версия для печати».
- 2. В зависимости от используемого на машине браузера:
  - Google Chrome: Нажать «Печать» в меню браузера (или используя правую кнопку мышки, или сочетание клавиш Ctrl+P). После появления стандартного диалога для печати выбрать в разделе «Принтер» пункт «Сохранить как PDF» (Рис. 13) и нажать кнопку «Сохранить», указав место расположения файла на компьютере.

| Печать           |                              |                                                                                                    |                                                                          |
|------------------|------------------------------|----------------------------------------------------------------------------------------------------|--------------------------------------------------------------------------|
| Всего: 2 стр.    |                              | Узажаеный пользователы Обращаен ваше внимание, что система «Антиплагиат» отвечает на вопрос, является л<br>заниствованный или нет. Ответ на вопрос, ввляется ли заниствованный фрагмыт именно плагнатом, а не закон<br>усоотрямае. | и тот или иной фрагмент текста<br>ной цитатой, система оставляет на ваше |
|                  | Сохранить Отмена             | Отчет о проверке № 1                                                                                                    |                                                                          |
| Democra          | Сохранить как PDF            | Aara surgyawai 7, 205, 3016 14/4/01/9<br>non-so-somensia <u>in optical Confedency</u> (III): 1394527<br>orient ( <u>housershawa</u> ): an <u>olised (Somensia): 1394527</u><br>esis <u>califie Instantional (Instantional)</u>     |                                                                          |
| принтер          | Изменить                     | Информация о документе<br>м дерумента: 18<br>Им и содание файла: Статистические данные по составу и спрасу документов на Электронной бибичатеки<br>ТУ. десе<br>Развед чистик 675 кб.                                               |                                                                          |
| Страницы         | Bce                          | Синеаловая втанств: 1006<br>Словая тенств: 113<br>Чисков предолжений: 8                                                                                                    |                                                                          |
|                  | Например: 1–5, 8, 11–13      | Информация об отчете<br>Дака Сичет от 17.05.2016 (14:40:19 «Последний готовый отчет<br>Коннектария» на указаной<br>Оцинана одиниталистски (00%)                                                                                    | Оригинальность: 100%                                                     |
| Раскладка        | Книжная 🔻                    | Lanters Lances of W                                                                                                    | Заимствования: 0%<br>Цитирование: 0%                                     |
| Размер<br>бумаги | A4 🗸                         | Источники                                                                                                    |                                                                          |
|                  |                              | Доля в Источник Ссылка<br>тексте                                                                                                    | Дата Найдено в                                                           |
| Поля             | По умолчанию 🔻               | Не найдено                                                                                                    |                                                                          |
| Параметры        | Верхние и нижние колонтитулы |                                                                                                    |                                                                          |
|                  | 🗐 Фон                        |                                                                                                    |                                                                          |
|                  |                              |                                                                                                    |                                                                          |
|                  |                              |                                                                                                    |                                                                          |

Рис. 13 Диалоговое окно печати документов в браузере Google Chrome.

• **Mozilla Firefox:** Нажать «Печать» в меню браузера. В появившемся окне (Рис. 14) нажать кнопку «Печать». Далее в выпадающем списке выбрать doPDFv7 (виртуальная печать) и нажать «Ок». Далее используя кнопку "Обзор" (Рис. 15) указать место размещения созданного файла на машине и нажать «Ок».

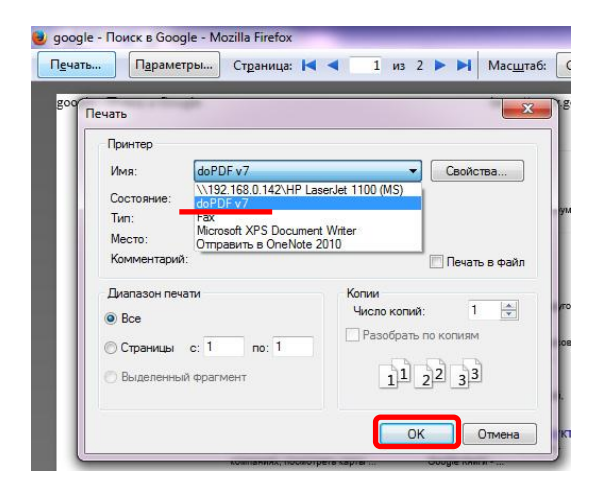

Рис. 14 Диалоговое окно печати в браузере Mozilla Firefox

| •                                                                                            |                                              |                        |                                       |                   |
|----------------------------------------------------------------------------------------------|----------------------------------------------|------------------------|---------------------------------------|-------------------|
| Фа <mark>йл:</mark>                                                                          |                                              |                        | C                                     |                   |
| C: \Users\User\Documents\google                                                              | е - Поиск в Google.pdf                       |                        |                                       | Обзор             |
| 🗌 Всегда исп. эту папку                                                                      | Открыть PD                                   | F                      | _                                     |                   |
| 🗌 Встроенные шрифты                                                                          | Small file                                   |                        | C High quality                        | images            |
| Всегда сверху                                                                                |                                              | ок                     | Отмена                                | Справка           |
| Хотите послать готовый I                                                                     | PDF по электронно                            | ой почте               | ? Сделайте эт                         | DC                |
| В novaPDF Pro PDF-файл может (<br>нескольким адресатам, как с по<br>SMTP-сервер, Попробуйте: | быть автоматически о<br>мощью системного поч | правлен г<br>тового кл | ю электронной по<br>иента, так и напр | чты<br>ямую через |

Рис. 15 Диалоговое окно doPDFv7 (виртуальная печать)

• **Opera и Internet Explorer:** аналогично Mozilla Firefox

## 2. ExactusLike (http://like.exactus.ru/index.php/ru/).

Как и сервис «Антиплагиат» «ExactusLike», разработанный Институтом системного анализа Российской академии наук, предназначен для проверки текстовых документов на наличие заимствований. В результате проверки пользователи также получают отчеты, в которых содержится информация об источниках и степени заимствования. Данный сервис не требует предварительной регистрации.

#### 2.1. Добавление документа

Для введения в систему текста ВКР, подлежащего проверке, нажать на кнопку «Выбрать файл» (рис. 16), выбрать файл с текстом ВКР на компьютере с помощью открывшегося окна браузера и нажать «Открыть».

|                                                    | IS<br>ce | По  | иск заимствова           | ний | в научных текстах <sup>β</sup> | <b>=</b> *   |
|----------------------------------------------------|----------|-----|--------------------------|-----|--------------------------------|--------------|
| Введите текст:                                     |          |     |                          |     |                                |              |
|                                                    |          |     |                          |     |                                |              |
|                                                    |          |     |                          |     |                                |              |
| или загрузите файл:                                |          |     |                          |     |                                |              |
| Файл не выбран                                     |          |     |                          |     |                                | Выбрать файл |
| Укажите год публикации:                            | 2016     | ٠   |                          |     |                                |              |
| Выберите коллекци                                  | и        |     |                          |     |                                |              |
| Bce                                                |          |     |                          | 12  |                                |              |
| <ul> <li>Рефераты</li> <li>Авторефераты</li> </ul> |          |     | Википедия                |     | Россииские журналы             |              |
|                                                    |          | 000 | r occunente nontpependim |     | ondinotonodim                  |              |
| Иностранные конфере                                | енции    | ~   | Иностранные журналы      | ~   | Англоязычная википедия         |              |

Рис. 16. Добавление документа нажатием на «Проверить документ»

Далее указать год публикации и нажать «галочку» в пункте «Все» в разделе «Выберите коллекции». В заключение процедуры добавления текста ВКР в систему, нажать кнопку «Анализировать».

## 2.2. Извлечение отчета о проверке ВКР

Отчет, появившийся в этом же окне, сохранить на свой компьютер в формате .pdf, как указано в пункте 1.4.